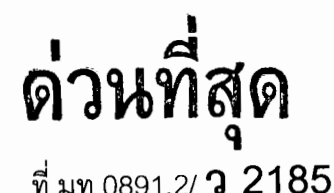

2 2 2

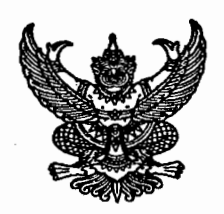

กรมส่งเสริมการปกครองท้องถิ่น

ถนนราชสีมา กทม. 10300

#### 29 ตุลาคม 2550

เรื่อง แนวทางดำเนินการแก้ไขปัญหาการขาดแคลนน้ำอุปโภค บริโภคให้แก่ประชาชน ปีงบประมาณ พ.ศ. 2551

เรียน ผู้ว่าราชการจังหวัด (ตามบัญชีแนบท้าย 70 จังหวัด)

อ้างถึง 1. มติคณะรัฐมนตรีเมื่อวันที่ 18 กันยายน 2550

2. หนังสือกรมส่งเสริมการปกครองท้องถิ่น ด่วนที่สุด ที่ มท 0891.2/ว 2032 ลงวันที่ 9 ตุลาคม 2550

สิ่งที่ส่งมาด้วย 1. แผนการดำเนินงานโครงการที่ได้รับการจัดสรรงบประมาณ เงินอุดหนุนเฉพาะกิจ เงินอุดหนุนสำหรับการก่อสร้างระบบประปาหมู่บ้าน ปีงบประมาณ พ.ศ. 2551

- คู่มือการใช้งานระบบติดตามการก่อสร้างระบบประปาหมู่บ้าน สำหรับเจ้าหน้าที่ของ องค์กรปกครองส่วนท้องถิ่น
- คู่มือการใช้งานระบบติดตามการก่อสร้างระบบประปาหมู่บ้าน สำหรับเจ้าหน้าที่ของ สำนักงานท้องถิ่นจังหวัด

4. รหัสผู้ใช้งานและรหัสผ่านการเข้าใช้งานระบบติดตามการก่อสร้างระบบประปาหมู่บ้าน

ตามที่กรมส่งเสริมการปกครองท้องถิ่นได้มีหนังสือซักซ้อมแนวทางปฏิบัติเกี่ยวกับการใช้จ่าย เงินอุดหนุนเฉพาะกิจ เงินอุดหนุนสำหรับการก่อสร้างระบบประปาหมู่บ้าน ปีงบประมาณ พ.ศ. 2551 โดยขอให้ จังหวัด กำกับดูแล และเร่งรัดให้องค์กรปกครองส่วนท้องถิ่นก่อหนี้ผูกพันโครงการที่ได้รับจัดสรรงบประมาณ ให้แล้วเสร็จภายในวันที่ 28 ธันวาคม 2550 และเบิกจ่ายงบประมาณให้แล้วเสร็จภายในปีงบประมาณ พ.ศ. 2551 เพื่อให้เป็นไปตามมติคณะรัฐมนตรีเมื่อวันที่ 18 กันยายน 2550 ในการดำเนินการตามมาตรการและแนวทางการ เร่งรัดติดตามการใช้จ่ายงบประมาณรายจ่ายประจำปีงบประมาณ พ.ศ.2551 รายละเอียดปรากฏตามหนังสือ ที่อ้างถึง นั้น

เพื่อให้องค์กรปกครองส่วนท้องถิ่นที่ได้รับการจัดสรรเงินอุดหนุนเฉพาะกิจ เงินอุดหนุน สำหรับการก่อสร้างระบบประปาหมู่บ้าน ปีงบประมาณ พ.ศ. 2551 ดำเนินการเป็นไปตามมติคณะรัฐมนตรี ดังกล่าวข้างต้น กรมส่งเสริมการปกครองท้องถิ่นจึงได้กำหนดแนวทางปฏิบัติให้องค์กรปกครองส่วนท้องถิ่น ดำเนินการตามโครงการที่จะได้รับการจัดสรรงบประมาณ ดังนี้

1. การเตรียมดำเนินการจัดซื้อจัดจ้างเพื่อหาผู้รับจ้าง

1.1 ให้สำรวจรูปแบบรายการโครงการที่ได้รับการจัดสรรงบประมาณ สถานที่ที่จะดำเนินการ ก่อสร้าง และจัดเตรียมเอกสารต่างๆ ที่เกี่ยวข้องให้พร้อมที่จะดำเนินการจัดซื้อจัดจ้าง โดยดำเนินการตาม

/ ขั้นตอนต่างๆ ...

ขั้นตอนต่างๆ ให้แล้วเสร็จภายในระยะเวลาที่กำหนดไว้ในแผนการดำเนินงานโครงการที่ได้รับการจัดสรร งบประมาณเงินอุดหนุนเฉพาะกิจ เงินอุดหนุนสำหรับการก่อสร้างระบบประปาหมู่บ้าน ปีงบประมาณ พ.ศ. 2551 ตามสิ่งที่ส่งมาด้วย 1 ซึ่งจะปรากฏอยู่ในระบบติดตามการก่อสร้างระบบประปาหมู่บ้าน ปี 2551 ในเว็บไซด์ www.thailocaladmin.go.th โดยจะต้องกำหนดระยะเวลาลงนามก่อหนี้ผูกพันโครงการให้เสร็จสิ้นภายใน วันที่ 28 ธันวาคม 2550

1.2 การจัดซื้อจัดจ้าง ให้ดำเนินการตามขั้นตอนและกรอบระยะเวลาที่กำหนดใน แต่ละวิธีการสั่งซื้อสั่งจ้าง ตามสิ่งที่ส่งมาด้วย 1 ซึ่งในแต่ละโครงการจะเป็นไปตามวงเงินงบประมาณที่ ได้รับการจัดสรร ซึ่งจะปรากฏอยู่ในระบบติดตามการก่อสร้างระบบประปาหมู่บ้าน ปี 2551 ในเว็บไซด์ www.thailocaladmin.go.th โดยจะต้องดำเนินการก่อหนี้ผูกพันให้แล้วเสร็จตามกำหนดตามข้อ 1.1 1.3 ให้กำหนดระยะเวลาในการดำเนินการให้แล้วเสร็จตามโครงการภายหลังลงนามใน

สัญญาไม่เกิน 210 วัน และกำหนดเป็นเงื่อนไขในประกาศจัดซื้อจัดจ้างหรือสัญญาว่าผู้รับจ้างจะต้องเข้า ดำเนินงานภายใน 7 วัน นับแต่ลงนามในสัญญา

1.4 ให้พิจารณาแบ่งงวดในการดำเนินการตามความจำเป็นและเหมาะสมทางด้านเทคนิค โดยในการก่อสร้างระบบประปา ควรพิจารณาแบ่งงวดงาน ดังนี้

งวดที่ 1 เมื่อก่อสร้างฐานรากแล้วเสร็จ

งวดที่ 2 เมื่อก่อสร้างระบบสูบน้ำ ระบบผลิตน้ำ และหอถังเก็บน้ำทั้งหมดแล้วเสร็จ งวดที่ 3 เมื่อวางท่อเมนจ่ายน้ำและระบบประปาสามารถใช้งานได้ทั้งระบบ

 การรายงานผลการดำเนินงานตามโครงการขององค์กรปกครองส่วนท้องถิ่น ให้องค์กรปกครองส่วนท้องถิ่นรายงานผลการดำเนินงานเป็นรายโครงการให้กรมส่งเสริม การปกครองท้องถิ่นทราบทุกขั้นตอนทางเว็บไซด์ www.thailocaladmin.go.th ตามคู่มือการใช้งานระบบ ติดตามการก่อสร้างระบบประปาหมู่บ้านสำหรับเจ้าหน้าที่ขององค์กรปกครองส่วนท้องถิ่น ตามสิ่งที่ส่งมาด้วย 2 โดยใช้รหัสผู้ใช้งานและรหัสผ่านการเข้าใช้งานระบบฯ ตามสิ่งที่ส่งมาด้วย 4 และ<u>เก็บรักษารหัสผู้ใช้งานและ</u> รหัสผ่านการเข้าใช้งานระบบฯ เป็นความลับ เพื่อความปลอดภัยของระบบฯ

3. การดำเนินการของจังหวัดในการตรวจสอบผลการดำเนินงานขององค์กรปกครองส่วนท้องถิ่น

3.1 ให้จังหวัดกำกับดูแลให้องค์กรปกครองส่วนท้องถิ่นที่ได้รับการจัดสรรงบประมาณดังกล่าว ข้างต้น ดำเนินการให้เป็นไปตามมติคณะรัฐมนตรี หนังสือที่อ้างถึง และแนวทางปฏิบัติข้างต้นอย่างเคร่งครัด 3.2 ให้จังหวัดตรวจสอบผลการดำเนินงานขององค์กรปกครองส่วนท้องถิ่นตามโครงการ

ที่ได้รับการจัดสรรงบประมาณเป็นรายโครงการทางเว็บไซด์ www.thailocaladmin.go.th ตามคู่มือการใช้

۳,

.

งานระบบติดตามการก่อสร้างระบบประปาหมู่บ้านสำหรับเจ้าหน้าที่ของสำนักงานท้องถิ่นจังหวัด ตามสิ่งที่ส่งมา ด้วย 3 โดยใช้รหัสผู้ใช้งานและรหัสผ่านการเข้าใช้งานระบบฯ ตามสิ่งที่ส่งมาด้วย 4 และ<u>เก็บรักษารหัสผู้ใช้งาน</u> <u>และรหัสผ่านการเข้าใช้งานระบบฯ เป็นความลับ</u> เพื่อความปลอดภัยของระบบฯและป้องกันการเปลี่ยนแปลง ข้อมูลที่องค์กรปกครองส่วนท้องถิ่นรายงานจากผู้ที่ไม่เกี่ยวข้อง

3.3 ในกรณีที่พบว่าองค์กรปกครองส่วนท้องถิ่นไม่รายงานผลการดำเนินงานตามขั้นตอน ที่กำหนดไว้ ให้จังหวัดแจ้งองค์กรปกครองส่วนท้องถิ่นเร่งรายงานผลการดำเนินการทางระบบฯหากพบว่าโครงการ ใดดำเนินการไม่เป็นไปตามแผนงานที่กำหนดไว้ ให้ร่วมกับองค์กรปกครองส่วนท้องถิ่นพิจารณาแก้ไขปัญหาที่เกิดขึ้น เพื่อให้การดำเนินงานบรรลุวัตถุประสงค์ตามระยะเวลาที่กำหนด ทั้งนี้ หากพบว่าองค์กรปกครองส่วนท้องถิ่นไม่มี ความพร้อมที่จะดำเนินการตามโครงการที่ได้รับการจัดสรรงบประมาณ หรือไม่ให้ความร่วมมือที่จะเร่งดำเนินการ เพื่อให้เป็นไปตามมติคณะรัฐมนตรีดังกล่าวข้างต้น ให้จังหวัดพิจารณาโอนเปลี่ยนแปลงงบประมาณที่ได้รับ การจัดสรรไปก่อสร้างระบบประปาหมู่บ้านในหมู่บ้านอื่นที่ประสบปัญหาขาดแคลนน้ำอุปโกค บริโกค ตามบัญชี หมู่บ้านขาดแคลนน้ำอุปโกค บริโกคที่จังหวัดเคยสำรวจไว้และแจ้งกรมส่งเสริมการปกครองท้องถิ่นทราบแล้ว ตามหนังสือที่อ้างถึง 2 ข้อ 7

ทั้งนี้ จังหวัดและองค์กรปกครองส่วนท้องถิ่นสามารถสั่งพิมพ์คู่มือการใช้งานระบบติดตามการ ก่อสร้างระบบประปาหมู่บ้าน ตามสิ่งที่ส่งมาด้วย 2 และ 3 ได้จากเว็บไซด์ www.thailocaladmin.go.th

จึงเรียนมาเพื่อโปรดทราบและพิจารณาดำเนินการต่อไป

ขอแสดงความนับถือ

Theo

**(นายสมพร ใช้บางยาง)** อธิบดีกรมส่งเสริมการปกครองท้องถิ่น

สำนักส่งเสริมการพัฒนาเศรษฐกิจสังคมและการมีส่วนร่วม โทร. 0-2241-9000 ต่อ 4113 โทรสาร ต่อ 4103 , 4112

"ดำรงธรรมนำไทยใสสะอาด"

### บัญชีแนบท้าย

4

÷

| จำนวน 70 จังหวัด |                 |  |  |
|------------------|-----------------|--|--|
| 1 1              | กระบี่          |  |  |
| 2                | กาญจนบุรี       |  |  |
| 3                | กาฬสินธุ์       |  |  |
| 4                | กำแพงเพชร       |  |  |
| 5 ขอนแก่น        |                 |  |  |
| 6 จันทบุรี       |                 |  |  |
| 7 ฉะเชิงเทรา     |                 |  |  |
| 8                | ขลบุรี          |  |  |
| 9                | ชัยนาท          |  |  |
| 10               | ชัยภูมิ         |  |  |
| 11               | ชุมพร           |  |  |
| 12               | เชียงราย        |  |  |
| 13               | เชียงใหม่       |  |  |
| 14               | ตรัง            |  |  |
| 15 ตราด          |                 |  |  |
| 16 ตาก           |                 |  |  |
| 17               | นครนายก         |  |  |
| 18               | นครปฐม          |  |  |
| 19               | นครพนม          |  |  |
| 20               | นครราชสีมา      |  |  |
| 21               | นครศรีธรรมราช   |  |  |
| 22               | นครสวรรค์       |  |  |
| 23               | นนทบุรี         |  |  |
| 24               | นราธิวาส        |  |  |
| 25               | น่าน            |  |  |
| 26               | บุรีรัมย์       |  |  |
| 27               | ปทุมธานี        |  |  |
| 28               | ประจวบคีรีขันธ์ |  |  |
| 29               | ปราจีนบุรี      |  |  |
| . 30             | พระนครศรีอยุธยา |  |  |
| 31               | พะเยา           |  |  |
| 32               | พังงา           |  |  |

| 33                                                                   | พัทลุง                                                                                                    |  |
|----------------------------------------------------------------------|----------------------------------------------------------------------------------------------------|--|
| 34                                                                   | พิจิตร                                                                                                    |  |
| 35                                                                   | พิษณุโลก                                                                                                    |  |
| 36                                                                   | เพชรบุรี                                                                                                    |  |
| 37                                                                   | เพชรบูรณ์                                                                                                    |  |
| 38                                                                   | แพร่                                                                                                    |  |
| 39                                                                   | ภูเก็ต                                                                                                    |  |
| 40                                                                   | มหาสารคาม                                                                                                    |  |
| 41                                                                   | มุกดาหาร                                                                                                    |  |
| 42                                                                   | แม่ฮ่องสอน                                                                                                    |  |
| 43                                                                   | ยโสธร                                                                                                    |  |
| 44                                                                   | ระนอง                                                                                                    |  |
| 45                                                                   | ระยอง                                                                                                    |  |
| 46                                                                   | ร้อยเอ็ด                                                                                                    |  |
| 47                                                                   | ราชบุรี                                                                                                    |  |
| 48                                                                   | ลพบุรี                                                                                                    |  |
| 49                                                                   | ลำปาง                                                                                                    |  |
| 50                                                                   | ล้าพูน                                                                                                    |  |
| 51                                                                   | เลย                                                                                                    |  |
| 52                                                                   | ศรีษะเกษ                                                                                                    |  |
| 53                                                                   | สกลนคร                                                                                                    |  |
| 54                                                                   | สมุทรสงคราม                                                                                                    |  |
|                                                                      | สมุทรสงคราม                                                                                                    |  |
| 55                                                                   | สมุทรสงคราม<br>สมุทรสาคร                                                                                                    |  |
| 55<br>56                                                             | สมุทรสงคราม<br>สมุทรสาคร<br>สระแก้ว                                                                                                    |  |
| 55<br>56<br>57                                                       | สมุทรสงคราม<br>สมุทรสาคร<br>สระแก้ว<br>สระบุรี                                                                                                    |  |
| 55<br>56<br>57<br>58                                                 | สมุทรสงคราม<br>สมุทรสาคร<br>สระแก้ว<br>สระบุรี<br>สิงห์บุรี                                                                                             |  |
| 55<br>56<br>57<br>58<br>59                                           | สมุทรสงคราม<br>สมุทรสาคร<br>สระแก้ว<br>สระบุรี<br>สิงห์บุรี<br>สุโขทัย                                                                                  |  |
| 55<br>56<br>57<br>58<br>59<br>60                                     | สมุทรสงคราม<br>สมุทรสาคร<br>สระแก้ว<br>สระบุรี<br>สิงห์บุรี<br>สุโขทัย<br>สุพรรณบุรี                                                                    |  |
| 55<br>56<br>57<br>58<br>59<br>60<br>61                               | สมุทรสงคราม<br>สมุทรสาคร<br>สระแก้ว<br>สระบุรี<br>สิงห์บุรี<br>สุโขทัย<br>สุพรรณบุรี<br>สุราษฏร์ธานี                                                    |  |
| 55<br>56<br>57<br>58<br>59<br>60<br>61<br>62                         | สมุทรสงคราม<br>สมุทรสาคร<br>สระแก้ว<br>สระบุรี<br>สิงห์บุรี<br>สุโขทัย<br>สุพรรณบุรี<br>สุราษฏร์ธานี<br>สุรินทร์                                        |  |
| 55<br>56<br>57<br>58<br>59<br>60<br>61<br>62<br>63                   | สมุทรสงคราม<br>สมุทรสาคร<br>สระแก้ว<br>สระบุรี<br>สิงห์บุรี<br>สิงห์บุรี<br>สุโขทัย<br>สุพรรณบุรี<br>สุราษฏร์ธานี<br>สุรินทร์<br>หนองคาย                |  |
| 55<br>56<br>57<br>58<br>59<br>60<br>61<br>62<br>63<br>64             | สมุทรสงคราม<br>สมุทรสาคร<br>สระแก้ว<br>สระบุรี<br>สิงห์บุรี<br>สิงห์บุรี<br>สุโขทัย<br>สุพรรณบุรี<br>สุราษฏร์ธานี<br>สุรินทร์<br>หนองคาย<br>หนองบัวลำภู |  |
| 55<br>56<br>57<br>58<br>59<br>60<br>61<br>62<br>63<br>63<br>64<br>65 | สมุทรสงคราม<br>สมุทรสาคร<br>สระแก้ว<br>สระบุรี<br>สิงห์บุรี<br>สุโขทัย<br>สุพรรณบุรี<br>สุราษฏร์ธานี<br>สุรินทร์<br>หนองคาย<br>หนองบัวลำภู<br>อ่างทอง   |  |

| 67 | อุตรดิตถ์   |  |
|----|-------------|--|
| 68 | อุทัยธานี   |  |
| 69 | อำนาจเจริญ  |  |
| 70 | อุบลราชธานี |  |

ţ

แผนการดำเนินงานโครงการที่ได้รับการจัดสรรงบประมาณ เงินอุดหนุนเฉพาะกิจ เงินอุดหนุนสำหรับการก่อสร้างระบบประปาหมู่บ้าน ปีงบประมาณ พ.ศ.2551

### แผนการดำเนินงานโครงการที่ได้รับการจัดสรรงบประมาณ เงินอุดหนุนเฉพาะกิจ เงินอุดหนุนสำหรับการก่อสร้างระบบประปาหมู่บ้าน ปีงบประมาณ พ.ศ. 2551

อบต...... จังหวัด .....

โครงการ .....งบประมาณ .....

# (กรณีตกลงราคา)

| ลำดับ | ตั้งเตองเล่าเงิงเการ                 | ระยะเวลาที่กำหนด    | ผลดำเนินการจริง     | 949176119466 |
|-------|--------------------------------------|---------------------|---------------------|--------------|
| ытып  | 0 8410 841 18 811 19                 | (วันที่ เดือน พ.ศ.) | (วันที่ เดือน พ.ศ.) | កសាលះកម្ម    |
|       | <u>ขั้นเตรียมการจัดซื้อจัดจ้าง</u>   |                     |                     |              |
| 1.    | สำรวจรูปแบบรายการ โครงการที่         | ภายใน 15 พ.ย. 2550  |                     |              |
|       | ได้รับการจัดสรรงบประมาณ              |                     |                     |              |
| 2.    | จัดเตรียมเอกสารต่างๆที่เกี่ยวข้องให้ | ภายใน 20 พ.ย. 2550  |                     |              |
|       | พร้อมที่จะคำเนินการจัคซื้อจัคจ้าง    |                     |                     |              |
| 3.    | รายงานขอซื้อ/จ้าง                    | ภายใน 22 พ.ย. 2550  |                     |              |
| 4.    | ผู้บริหาร อปท. อนุมัติเจ้าหน้าที่    | ภายใน 23 พ.ย. 2550  |                     |              |
|       | ดำเนินการ                            |                     |                     |              |
|       | <u>ขั้นดำเนินการจัดซื้อจัดจ้าง</u>   |                     |                     |              |
| 5.    | ลงนามก่อหนี้ผูกพัน โครงการ           | ภายใน 30 พ.ย 2550   |                     |              |
|       | <u>ขั้นระหว่างก่อสร้าง</u>           |                     |                     |              |
| 6.    | ผู้รับจ้างเริ่มคำเนินงาน             | ภายใน 7 ธ.ค 2550    |                     |              |
| 7.    | ก่อสร้างงวคที่ 1                     |                     |                     |              |
| 8.    | ก่อสร้างงวคที่ 2                     |                     |                     |              |
| 9.    | ก่อสร้างสุดท้าย                      | ภายใน 27 มิ.ย. 2551 |                     |              |
| 10.   | ตรวจรับงานงวคสุดท้าย                 | ภายใน 15 ก.ค. 2551  |                     |              |
| 11.   | เบิกจ่ายงบประมาณแล้วเสร็จ            | ภายใน 15 ส.ค. 2551  |                     |              |
|       |                                      |                     |                     |              |

## แผนการดำเนินงานโครงการที่ได้รับการจัดสรรงบประมาณ เงินอุดหนุนเฉพาะกิจ เงินอุดหนุนสำหรับการก่อสร้างระบบประปาหมู่บ้าน ปีงบประมาณ พ.ศ. 2551

อบต. ...... อำเภอ...... จังหวัด ...... โครงการ ...... หมู่ที่...... งบประมาณ ......

## (กรณีสอบราคา)

| ລຳດັບ  | ນັ້ນຫລາມດຳເຈີນລາຮ                            | ระยะเวลาที่กำหนด        | ผลดำเนินการจริง     | 92917911920 |
|--------|----------------------------------------------|-------------------------|---------------------|-------------|
| តាមារា | านทอนทแหน่แร                                 | (วันที่ เดือน พ.ศ.)     | (วันที่ เดือน พ.ศ.) | ការ ខេះកម្  |
|        | <u>ขั้นเตรียมการจัดซื้อจัดจ้าง</u>           |                         |                     |             |
| 1.     | สำรวจรูปแบบรายการโครงการที่ได้การจัดสรร      | ภายใน 15 พ.ย. 2550      |                     |             |
|        | จัดเตรียมเอกสารต่างๆที่เกี่ยวข้องให้พร้อมที่ |                         |                     |             |
|        | จะดำเนินการจัดซื้อจัดจ้าง                    |                         |                     |             |
| 2.     | รายงานขอซื้อ/จ้าง                            | ภายใน 19 พ.ย. 2550      |                     |             |
| 3.     | ผู้บริหารอนุมัติให้ดำเนินการจัดซื้อจัดจ้าง   | ภายใน 20 พ.ย. 2550      |                     |             |
|        | <u>ขั้นดำเนินการจัดซื้อจัดจ้าง</u>           |                         |                     |             |
| 4.     | ทำเอกสารสอบราคา                              | ภายใน 23 พ.ย. 2550      |                     |             |
| 5.     | ส่งประกาศให้ผู้ค้าโดยตรง/ปณ. ไม่น้อยกว่า     | ภายใน 26 พ.ย. 2550      |                     |             |
|        | 5 ราย + ปีคประกาศ ณ สนง.อปท. พร้อมงาย        |                         |                     |             |
|        | เอกสารตั้งแต่วันที่ประกาศ (ก่อนวันเปิดซอง    |                         |                     |             |
|        | ไม่น้อยกว่า 10 วัน)                          |                         |                     |             |
| 6.     | ผู้ค้าผนึกซองส่ง อปท.                        | ภายใน 4 ธ.ค. 2550       |                     |             |
|        | (ก่อนวันเปิดซองไม่น้อยกว่า 10 วัน)           |                         |                     |             |
| 7.     | เจ้าหน้าที่รับซองไม่เปิดซอง                  | ภายใน 4 ธ.ค. 2550       |                     |             |
| 8.     | คกก.เปิดซองตรวจสอบตามถำคับ                   | ภายใน 7 ธ.ค. 2550       |                     |             |
| 9.     | ผู้บริหาร อปท.พิจารณาผลการเปิดซอง            | ภายใน 11 ธ.ค. 2550      |                     |             |
| 10.    | เรียกผู้ค้ามาทำสัญญา                         | ภายใน 12 ธ.ค. 2550      |                     |             |
| 11.    | ลงนามในสัญญา                                 | ภายใน 21 ธ.ค. 2550      |                     |             |
|        | <u>ขั้นระหว่างก่อสร้าง</u>                   |                         |                     |             |
| 12.    | ผู้รับจ้างเริ่มคำเนินงาน                     | ภายใน 28 ธ.ค. 2550      |                     |             |
| 13.    | ก่อสร้างงวดที่ 1                             |                         |                     |             |
| 14.    | ก่อสร้างงวคที่ 2                             |                         |                     |             |
| 15.    | ก่อสร้างงวคสุดท้าย                           | เสร็จภายใน 18 ก.ค. 2551 |                     |             |
| 16.    | ตรวจรับงานงวคสุดท้าย                         | เสร็จภายใน 15 ส.ค. 2551 |                     |             |
| 17.    | เบิกจ่ายงบประมาณแล้วเสร็จ                    | เสร็จภายใน 15 ก.ย. 2551 |                     |             |
|        |                                              |                         |                     |             |

แผนการดำเนินงานโครงการที่ได้รับการจัดสรรงบประมาณ เงินอุดหนุนเฉพาะกิจ

เงินอุดหนุนสำหรับการก่อสร้างระบบประปาหมู่บ้าน ปีงบประมาณ พ.ศ. 2551

อบต...... อำเภอ...... จังหวัด .....

# โครงการ .....งบประมาณ ......

### (กรณี e – Auction)

| ູ່    | 22                                              | ระยะเวลาที่กำหนด        | ผลดำเนินการจริง     |          |
|-------|-------------------------------------------------|-------------------------|---------------------|----------|
| ลาด์บ | <b>ขนตอนดำเน่นการ</b>                           | (วันที่ เดือน พ.ศ.)     | (วันที่ เดือน พ.ศ.) | หมายเหตุ |
|       | <u>ขั้นเตรียมการจัดซื้อจัดจ้าง</u>              |                         |                     |          |
| 1.    | สำรวจรูปแบบรายการโครงการที่ได้การจัดสรร         | ภายใน 9 พ.ย. 2550       |                     |          |
|       | จัดเตรียมเอกสารต่างๆให้พร้อมที่จะดำเนินการ      |                         |                     |          |
| 2.    | ติคต่อตลาคกลางอิเล็กทรอนิกส์ พร้อมทำ            | ภายใน 9 พ.ย. 2550       |                     |          |
|       | รายงานขออนุมัติดำเนินการ                        |                         |                     |          |
| 3.    | ผู้บริหารอนุมัติให้ดำเนินการ e – Auction        | ภายใน 12 พ.ย. 2550      |                     |          |
|       | <u>ขั้นดำเนินการจัดซื้อจัดจ้าง</u>              |                         |                     |          |
| 4.    | ปิดประกาศเชิญชวน ณ ที่ทำการและเผยแพร่           | ภายใน 13 พ.ย. 2550      |                     |          |
|       | ใน <u>www.gprocurement.go.th</u> และเว็บไซด์ของ |                         |                     |          |
|       | อปท. (ถ้ามี) ไม่น้อยกว่า 7 วันทำการ             |                         |                     |          |
| 5.    | งายแบบไม่น้อยกว่า 7 วันทำการนับแต่วัน           | ภายใน 13 พ.ย. 2550      |                     |          |
|       | ประกาศ                                          |                         |                     |          |
| 6.    | รับข้อเสนอของผู้ค้าห่างจากวันสุดท้ายของ         | ภายใน 29 พ.ย. 2550      |                     |          |
|       | การขายไม่น้อยกว่า 5 วันทำการ                    |                         |                     |          |
| 7.    | คัคเลือกผู้ค้าและประกาศรายชื่อผู้ผ่านการ        | ภายใน 3 ธ.ค. 2550       |                     |          |
|       | คัคเลือก ณ ที่ทำการ และเว็บไซด์                 |                         |                     |          |
| 8.    | ตลาคกลางจัคอบรมผู้ที่ผ่านการคัคเลือกตาม         | ภายใน 7 ธ.ค. 2550       |                     |          |
|       | วันที่ระบุในประกาศ (ตกลงกับตลาดกลาง)            |                         |                     |          |
| 9.    | ดำเนินการประมูลตามวันที่กำหนดในประกาศ           | ภายใน 14 ธ.ค. 2550      |                     |          |
|       | (ตกลงกับตลาดกลาง)                               |                         |                     |          |
| 10.   | คกก. e-Auction สรุปผลการประมูลเสนอผู้บริหาร     | ภายใน 18 ธ.ค. 2550      |                     |          |
| 11.   | ผู้บริหาร อปท.พิจารณาผลการประมูล                | ภายใน 18 ธ.ค. 2550      |                     |          |
|       | เรียกผู้ค้ามาทำสัญญา                            | ภายใน 19 ธ.ค. 2550      |                     |          |
| 12.   | ลงนามในสัญญา                                    | ภายใน 28 ธ.ค. 2550      |                     |          |
|       | <u>ขั้นระหว่างก่อสร้าง</u>                      |                         |                     |          |
| 13.   | ผู้รับจ้างเริ่มคำเนินงาน                        | ภายใน 4 ม.ค. 2551       |                     |          |
| 14.   | ก่อสร้างงวดที่ 1                                |                         |                     |          |
| 15.   | ก่อสร้างงวคที่ 2                                |                         |                     |          |
| 16.   | ก่อสร้างสุดท้าย                                 | เสร็จภายใน 25 ก.ค. 2551 |                     |          |
| 17.   | ตรวจรับงานงวคสุดท้าย                            | เสร็จภายใน 15 ส.ค. 2551 |                     |          |
| 18.   | เบิกจ่ายงบประมาณแล้วเสร็จ                       | เสร็จภายใน 15 ก.ย. 2551 |                     |          |

สิ่งที่ส่งมาด้วย 2

# คู่มือการใช้งานโปรแกรม สำหรับเจ้าหน้าที่องค์กรปกครองส่วนท้องถิ่น (User Manual)

ระบบติดตามการก่อสร้างประปาหมู่บ้าน ปี 2551

กรมส่งเสริมการปกครองท้องถิ่น

### การใช้งานระบบ

เจ้าหน้าที่องค์กรปกครองท้องถิ่น จะมีหน้าที่ในการรายงานผลการคำเนินการก่อสร้าง, การ ลงนามสัญญา, และการเบิกจ่ายเงินในการก่อสร้างระบบประปา ลงในระบบฐานข้อมูลเพื่อนำมาใช้ งานการตรวจสอบ และติดตามผลการคำเนินโครงการ

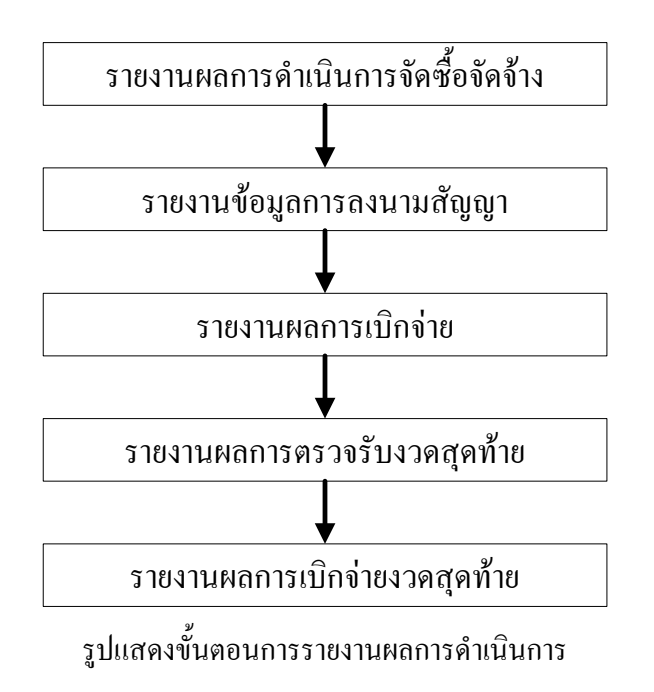

ขั้นตอนการทำงานของเจ้าหน้าที่องค์กรปกครองท้องถิ่น สามารถแสคงได้คังรูป

การเข้าใช้งานระบบเงินอุคหนุนเพื่อการก่อสร้างประปานั้น ต้องทำการ Log In โดยคลิกเข้า ไปที่เว็บไซต์ของกรมส่งเสริมการปกครองท้องถิ่น แล้วเลือกเมนู "ระบบติคตามการก่อสร้างประปา หมู่บ้าน ปี 2551" ที่อยู่ในหมวดของบริการ อปท.ดังรูป

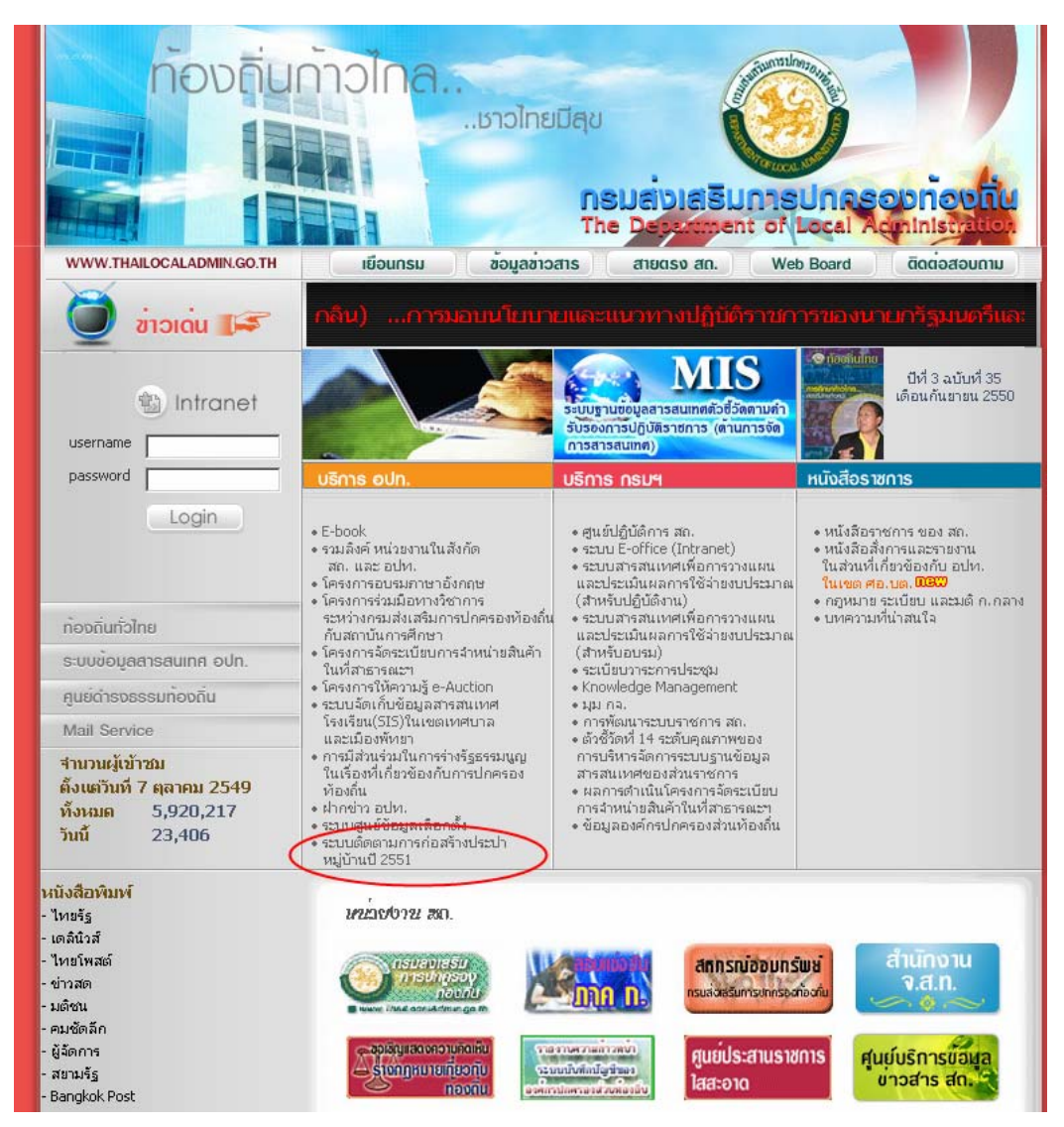

รูปแสดงการเข้าใช้งานระบบจากเว็บไซต์กรมฯ

เมื่อเข้าสู่หน้าจอระบบแล้ว จากนั้นให้ใส่ชื่อผู้ใช้ (username) และรหัสผ่าน (password) เพื่อ เข้าใช้งานระบบ (ชื่อผู้ใช้และรหัสผ่านเป็นชุดเดียวกับระบบข้อมูลสารสนเทศ อปท. หรือติดต่อกับ สำนักงานท้องถิ่นจังหวัดที่ท่านสังกัดอยู่)

| ระบบอนอากุกหนุมเมือกอสร้างประปาหนูบา    | 02551                                 |
|-----------------------------------------|---------------------------------------|
| User Login                              | Login :<br>Password :<br>ເຮົາສູ່ຈະນາມ |
| <b>:: ระบบเงิมอุคหมุ</b> นเพื่อก่อสร้าง | ประปาหมู่บ้าน 2551::                  |

รูปแสดงหน้าจอ Log In เข้าสู่ระบบ

เมื่อเข้าสู่ระบบแล้ว ระบบจะแสดงโครงการที่ได้รับเงินจัดสรรเพื่อก่อสร้างระบบประปา ในกรณีที่ไม่พบโครงการที่กรมจัดสรรงบประมาณให้ในปี 2551 รบกวนให้เจ้าหน้าที่อปท. เข้ามา ตรวจสอบใหม่อีกครั้งทุก 1 สัปดาห์ เนื่องจากกรมฯ อยู่ระหว่างทยอยจัดสรรงบประมาณให้อปท. ทั้งหมดประเทศ

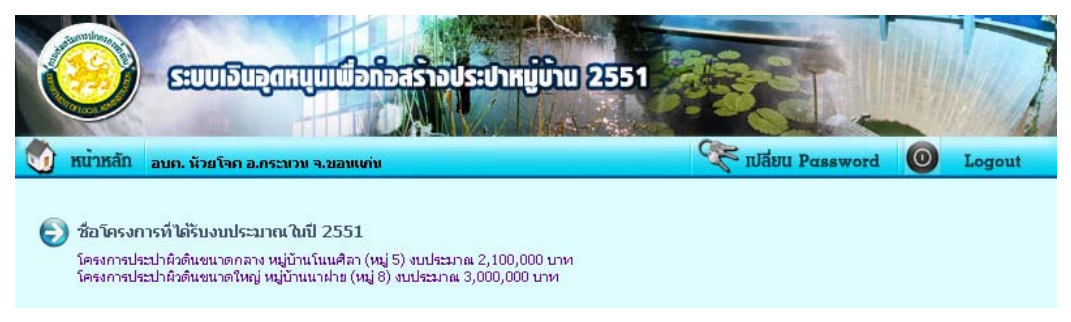

รูปแสดงหน้าจอแรกของระบบ (องก์กรปกครองส่วนท้องถิ่น)

ในการรายงานผลการดำเนินงานของอปท. ให้เลือกโครงการที่จะรายงานผล จากนั้นระบบ สร้างแบบการรายงานให้อัตโนมัติตามงบประมาณที่ได้รับการจัดสรร คือ ตกลงราคา, สอบราคา, และ e-Auction ดังรูป

| โรายงานผลการสาเนินงาน |                                                                            |                                         |                                                                                                    |  |
|-----------------------|----------------------------------------------------------------------------|-----------------------------------------|----------------------------------------------------------------------------------------------------|--|
| กรณีตกลงราคา          |                                                                            |                                         |                                                                                                    |  |
| สำดับ                 | ขั้นตอนการดำเนินงาน                                                        | ระยะเวลาที่กำหนด<br>(วันที่ เดือน พ.ศ.) | สถานะการดำเนินงาน                                                                                       |  |
|                       | ขั้นเกรียมการจัดซื้อจัดจ้าง                                                |                                         |                                                                                                    |  |
| 1                     | สำรวจรูปแบบรายการโครงการที่<br>ได้รับการจัดสรรงบประมาณ                     | กายใน 15 พ.ย. 2550                      | <ul> <li>๋• ยังไม่ได้ดำเนินการตามแผน</li> <li>๋ ดำเนินการแล้วเสร็จ เมื่อวันที่</li> </ul>               |  |
| 2                     | จัดเตรียมเอกสารต่างๆ ที่เกี่ยวข้องให้<br>พร้อมที่จะตำเนินการจัดซื้อจัดจ้าง | กายใน 20 พ.ย. 2550                      | <ul> <li>         ี่● ยังไม่ได้ดำเนินการตามแผน         ○ ดำเนินการแล้วเสร็จ เมื่อวันที่     </li> </ul> |  |
| 3                     | รายงานขอซื้อ/จ้าง                                                          | กายใน 22 พ.ย. 2550                      | <ul> <li>         ี่● ยังไม่ได้ดำเนินการตามแผน         ○ ดำเนินการแล้วเสร็จ เมื่อวันที่     </li> </ul> |  |
| 4                     | ผู้บริหาร อปท. อนุมัติเจ้าหน้าที่<br>ดำเนินการ                             | กายใน 23 พ.ย. 2550                      | <ul> <li>         ี่● ยังไม่ได้ดำเนินการตามแผน         ○ ดำเนินการแล้วเสร็จ เมื่อวันที่     </li> </ul> |  |
|                       | ขั้นดำเนินงานจัดซื้อจัดจ้าง                                                |                                         |                                                                                                    |  |
| 5                     | ลงนามก่อหนี้ผูกพันโครงการ                                                  | กายใน 30 พ.ย. 2550                      | ⊙ ยังไม่ได้ดำเนินการตามแผน<br>◯ ดำเนินการแล้วเสร็จ เมื่อวันที่                                          |  |
| บันทึก                |                                                                            |                                         |                                                                                                    |  |

รูปแสดงหน้าจอรายงานผลการดำเนินการ กรณีตกลงราคา

#### 🐑 รายงานผลการดำเนินงาน

| กรณี สอบราคา |                                                                                                    |                                         |                                                                                                    |  |  |
|--------------|----------------------------------------------------------------------------------------------------|-----------------------------------------|----------------------------------------------------------------------------------------------------|--|--|
| ສຳດັບ        | ขั้นตอนการดำเนินงาน                                                                                                    | ระยะเวลาที่กำหนด<br>(วันที่ เดือน พ.ศ.) | สถานะการดำเนินงาน                                                                                                    |  |  |
|              | ขั้นเกรียมการจัดซื้อจัดจ้าง                                                                                                    |                                         |                                                                                                    |  |  |
| 1            | สำรวจรูปแบบรายการโครงการที่ได้รับ<br>การจัดสรร จัดเตรียมเอกสารต่าง ๆ ให้<br>พร้อมที่จะตำเนินการ                                                      | กายใน 15 พ.ย. 2550                      | <ul> <li>         ยังไม่ได้ดำเนินการตามแผน           </li> <li> </li> </ul>                                                |  |  |
| 2            | รายงานขอซื้อ/ล้าง                                                                                                    | กายใน 19 พ.ย. 2550                      | <ul> <li>         ยังไม่ได้ดำเนินการตามแผน         O ดำเนินการแล้วเสร็จ เมื่อวันที่         Interpretation     </li> </ul> |  |  |
| 3            | ผู้บริหารอนุมัติให้ดำเนินการจัดซื้อจัด<br>จ้าง                                                                                                    | กายใน 20 พ.ย. 2550                      | <ul> <li>         ยังไม่ได้ดำเนินการตามแผน           </li> <li> </li> </ul>                                                |  |  |
|              | ขั้นตำเนินงานจัดซื้อจัดจ้าง                                                                                                    |                                         |                                                                                                    |  |  |
| 4            | ทำเอกสารสอบราคา                                                                                                    | กายใน 23 พ.ย. 2550                      | <ul> <li>         ยังไม่ได้ดำเนินการตามแผน           </li> <li> </li> </ul>                                                |  |  |
| 5            | ส่งประกาศให้ผู้ค้าโดยตรง/ปณ. ไม่น้อย<br>กว่า 5 ราย + ปิดประกาศ ณ สนง.อปท.<br>พร้อมขายเอกสารตั้งแต่วันที่ประกาศ<br>(ก่อนวันเปิดซอยไม่น้อยกว่า 10 วัน) | กายใน 26 พ.ย. 2550                      | <ul> <li>• ยังไม่ได้ดำเนินการตามแผน</li> <li>• ดำเนินการแล้วเสร็จ เมื่อวันที่</li> </ul>                                   |  |  |
| 6            | ผู้ค้าผนึกซองส่ง อปท. (ก่อนวันเปิดซอง<br>"ไม่น้อยกว่า 10 วัน)                                                                                        | กายใน 4 ธ.ค. 2550<br>                   | <ul> <li>         ยังไม่ได้ดำเนินการตามแผน           </li> <li> </li> </ul>                                                |  |  |
| 7            | เจ้าหน้าที่รับชอง ไม่เปิดชอง                                                                                                    | กายใน 4 ธ.ค. 2550                       | <ul> <li>© ยังไม่ได้ดำเนินการตามแผน</li> <li>○ ดำเนินการแล้วเสร็จ เมื่อวันที่</li> </ul>                                   |  |  |
| 8            | คกก. เปิดชองตรวจสอบตามลำดับ                                                                                                    | กายใน 7 ธ.ค. 2550                       | <ul> <li>ซึ่งไม่ได้ดำเนินการตามแผน</li> <li>ดำเนินการแล้วเสร็จ เมื่อวันที่</li> </ul>                                      |  |  |
| 9            | ผู้บริหารอปท. พิจารณาผลการเปิดซอง                                                                                                    | กายใน 11 ธ.ค. 2550                      | <ul> <li>ซึ่งไม่ได้ดำเนินการตามแผน</li> <li>ดำเนินการแล้วเสร็จ เมื่อวันที่</li> </ul>                                      |  |  |
| 10           | เรียกผู้ค้ามาทำสัญญา                                                                                                    | กายใน 12 ธ.ค. 2550                      | <ul> <li>         ยังไม่ได้ดำเนินการตามแผน           </li> <li> </li> </ul>                                                |  |  |
| 11           | ลงนามในสัญญา                                                                                                    | กายใน 21 ธ.ค. 2550                      | <ul> <li>ยังไม่ได้ดำเนินการตามแผน</li> <li>ดำเนินการแล้วเสร็จ เมื่อวันที่</li> </ul>                                       |  |  |
|              | บันทึก                                                                                                    |                                         |                                                                                                    |  |  |

รูปแสดงหน้าจอรายงานผลการดำเนินการ กรณีสอบรากา

#### 🕞 รายงานผลการต่าเนินงาน

|       | กรณี e-Auction                                                                                                    |                                         |                                                                                          |  |  |
|-------|----------------------------------------------------------------------------------------------------|-----------------------------------------|------------------------------------------------------------------------------------------|--|--|
| สำดับ | ขั้นตอนการดำเนินงาน                                                                                                    | ระยะเวลาที่กำหนด<br>(วันที่ เดือน พ.ศ.) | สถานะการดำเนินงาน                                                                        |  |  |
|       | ขั้นเตรียมการจัดซื้อจัดจ้าง                                                                                                 |                                         |                                                                                          |  |  |
| 1     | สำรวจรูปแบบรายการโครงการที่ได้รับ<br>การจัดสรร จัดเตรียมเอกสารต่าง ๆ ให้<br>พร้อมที่จะตำเนินการ                             | กายใน 9 พ.ย. 2550                       | <ul> <li>ยังไม่ได้ดำเนินการตามแผน</li> <li>ดำเนินการแล้วเสร็จ เมื่อวันที่</li> </ul>     |  |  |
| 2     | ติดต่อตลาดกลางอิเล็กทรอนิกส์ พร้อม<br>หารายงานการขออนุมัติดำเนินการ                                                         | กายใน 9 พ.ย. 2550                       | <ul> <li>• ยังไม่ได้ดำเนินการตามแผน</li> <li>• ดำเนินการแล้วเสร็จ เมื่อวันที่</li> </ul> |  |  |
| 3     | ผู้บริหารอนุมัติให้ดำเนินการ e-Auction                                                                                      | กายใน 12 พ.ย. 2550                      | <ul> <li>• ยังไม่ได้ดำเนินการตามแผน</li> <li>• ดำเนินการแล้วเสร็จ เมื่อวันที่</li> </ul> |  |  |
|       | ขั้นดำเนินงานจัดซื้อจัดจ้าง                                                                                                 |                                         |                                                                                          |  |  |
| 4     | ปัตประกาศเชิญชวน ณ ที่ทำการและเผย<br>แพร่ใน www.gprocurement.go.th<br>และเว็บไซด์ของอปห. (ถ้ามี) ไม่น้อย<br>กว่า 7 วันทำการ | กายใน 13 พ.ย. 2550                      | <ul> <li>• ยังไม่ได้ดำเนินการตามแผน</li> <li>• ดำเนินการแล้วเสร็จ เมื่อวันที่</li> </ul> |  |  |
| 5     | ขายแบบไม่น้อยกว่า 7 วันหาการ นับแต่<br>วันประกาศ                                                                            | กายใน 13 พ.ย. 2550                      | <ul> <li>• ยังไม่ได้ดำเนินการตามแผน</li> <li>• ดำเนินการแล้วเสร็จ เมื่อวันที่</li> </ul> |  |  |
| 6     | รับข้อเสนอของผู้ค้าห่างจากวันสุดท้าย<br>ของการขายไม่น้อยกว่า 5 วันหาการ                                                     | ภายใน 29 พ.ย. 2550                      | <ul> <li>ยังไม่ได้ดำเนินการตามแผน</li> <li>ดำเนินการแล้วเสร็จ เมื่อวันที่</li> </ul>     |  |  |
| 7     | คัดเลือกผู้ค้าและประกาศรายชื่อผู้ผ่าน<br>การคัดเลือก ณ ที่ทำการและเว็บไซด์                                                  | กายใน 3 ธ.ค. 2550                       | <ul> <li>• ยังไม่ได้ดำเนินการตามแผน</li> <li>• ดำเนินการแล้วเสร็จ เมื่อวันที่</li> </ul> |  |  |
| 8     | ตลาดกลางจัดอบรมผู้ที่ผ่านการคัดเลือก<br>ตามวันที่ระบุในประกาศ (ตกลงกับตลาด<br>กลาง)                                         | กายใน 7 ธ.ค. 2550                       | <ul> <li>• ยังไม่ได้ดำเนินการตามแผน</li> <li>• ดำเนินการแล้วเสร็จ เมื่อวันที่</li> </ul> |  |  |
| 9     | ดำเนินการประมูลตามวันที่กำหนดใน<br>ประกาศ (ตกลงกับตลาดกลาง)                                                                 | กายใน 14 ธ.ค. 2550                      | <ul> <li>• ยังไม่ได้ดำเนินการตามแผน</li> <li>• ดำเนินการแล้วเสร็จ เมื่อวันที่</li> </ul> |  |  |
| 10    | คกก. e-Auction สรุปผลการประมูล<br>เสนอผู้บริหาร                                                                             | กายใน 18 ธ.ค. 2550                      | <ul> <li>• ยังไม่ได้ดำเนินการตามแผน</li> <li>• ดำเนินการแล้วเสร็จ เมื่อวันที่</li> </ul> |  |  |
| 11    | ผู้บริหารอปท. พิจารณาผลการประมูล                                                                                            | กายใน 19 ธ.ค. 2550                      | <ul> <li>• ยังไม่ได้ดำเนินการตามแผน</li> <li>• ดำเนินการแล้วเสร็จ เมื่อวันที่</li> </ul> |  |  |
| 12    | ลงนามในสัญญา                                                                                                    | กายใน 28 ธ.ค. 2550                      | <ul> <li>• ยังไม่ได้ดำเนินการตามแผน</li> <li>• ดำเนินการแล้วเสร็จ เมื่อวันที่</li> </ul> |  |  |
|       | บันทัก                                                                                                    |                                         |                                                                                          |  |  |

รูปแสดงหน้าจอรายงานผลการดำเนินการ กรณี e-Auction

ในการรายงานผลการคำเนินงานให้รายงานเมื่อได้ทำตามแผนเสร็จเรียบร้อยแล้ว โดยใน ช่องรายงานจะเป็นปฏิทินเพื่อให้เลือกวันที่คำเนินการเสร็จลงในระบบ เมื่อรายงานผลในขั้นลงนามในสัญญาแล้ว ให้ทำการใส่รายละเอียดโดยไปที่เมนู "ลงนาม สัญญาโครงการ" แล้วทำการใส่ข้อมูลตามรายละเอียดดังรูป

| 反 ลงนามสัญญาโครงการ     |                                      |
|-------------------------|--------------------------------------|
| งบประมาณกามโครงการ :    | 2,100,000.00 אירט                    |
| ชื่อคู่สัญญา :          |                                      |
| วงเงินตามสัญญา :        | אונע                                 |
| วิธีการจัดซื้อจัดจ้าง : | e-Auction                            |
| วันที่เริ่มสัญญา :      |                                      |
| วันที่สิ้นสุคสัญญา :    |                                      |
| ระยะเวลาการกำเนินงาน :  | วัน                                  |
| งวดการส่งงาน :          | 1                                    |
|                         | งวดที่ สำนวนเงิน (บาท) กำหนดการเสร็จ |
|                         | งวดที่ 1                             |
|                         | บันทัก                               |

รูปแสดงหน้าจอลงนามสัญญาโครงการ

ในงวดการส่งงานระบบจะให้เลือกจำนวนงวดงานก่อนที่จะบันทึก ซึ่งระบบจะสร้างช่อง ในการบันทึกข้อมูลให้โดยอัติโนมัติตามงวดงานที่เลือก จากนั้นให้ใส่จำนวนเงิน และกำหนดการ ส่งงานในแต่ละงวด แล้วทำการกดปุ่ม "บันทึก" เพื่อบันทึกข้อมูล เมื่อทำการเลือกจำนวนงวดการส่งงานเรียบร้อยแล้ว ระบบจะแสดงแบบบันทึกตามจำนวน งวดงานที่ใส่ หลังจากนั้นเมื่อมีการเบิกจ่ายเงิน ที่เมนู "เบิกจ่ายงบประมาณ" แล้วทำการใส่ รายละเอียดการเบิกจ่ายเงิน ดังรูป

| อการเบิกจ่ายงบประมาณ |                                                                                              |                |                            |          |  |  |
|----------------------|----------------------------------------------------------------------------------------------|----------------|----------------------------|----------|--|--|
|                      | ชื่อผู้สัญญา บริษัท ไทยก่อสร้างประปา จำกัด                                                   |                |                            |          |  |  |
|                      | วงเงินกามสัญญา                                                                               | : 2,000,000.00 |                            |          |  |  |
| ວັນ                  | เที่ผู้รับจ้างเริ่มดำเนินงาท                                                                 | e 📃 📑 (        | (ภายในวันที่ 28 ธ.ค. 2550) |          |  |  |
| v                    | ปอร์เซ็นต์การศาเนินงาน                                                                       | : 0% 🔽         |                            |          |  |  |
| งวดที่               | จำนวนเงิน (บาท)                                                                              | กำหนดการเสร็จ  | วันที่เสร็จ                | เบิกจ่าย |  |  |
| งวดที่ 1             | 1,000,000.00                                                                                 | 01/04/2551     |                            | 0.00     |  |  |
| งวดที่ 2             | 1,000,000.00                                                                                 | 01/07/2551     |                            | 0.00     |  |  |
| (ศาหา                | ครวจรับงานงวกสุกท้าย :                                                                       |                |                            |          |  |  |
| เบิกจ<br>(ศาหา       | เบิกจ่ายงบประมาณแล้วเสร็จ :<br>(กำหงดภายใง 15 ก.ย. 2551)<br>◯ ดำเนินการแล้วเสร็จ เมื่อวันที่ |                |                            |          |  |  |
|                      | บันทึก                                                                                       |                |                            |          |  |  |

รูปแสคงหน้าจอเบิกจ่ายงบประมาณ

โดยการบันทึกการเบิกจ่ายนั้น จะต้องทำการรายงานวันที่ผู้รับจ้างเริ่มดำเนินงาน, วันที่ ตรวจรับงานงวดสุดท้าย, วันที่อปท.เบิกจ่ายงบประมาณแล้วเสร็จ รวมถึงวันที่ท้องถิ่นจังหวัดเบิก จ่ายเงินในแต่ละงวดให้กับอปท.

## สิ่งที่ส่งมาด้วย 3

# คู่มือการใช้งานโปรแกรม สำหรับเจ้าหน้าที่ท้องถิ่นจังหวัด

*?*.

(User Manual)

ระบบติดตามการก่อสร้างประปาหมู่บ้าน ปี 2551

กรมส่งเสริมการปกครองท้องถิ่น

# การใช้งานระบบของเจ้าหน้าที่ท้องถิ่นจังหวัด

ในการใช้งานระบบเจ้าหน้าที่ท้องถิ่นจังหวัดจะมีหน้าที่ในการตรวจสอบ ติดตาม และ ควบคุมการใช้งบประมาณการก่อสร้างระบบประปาหมู่บ้านที่ อปท. ได้รับจากกรมฯ ให้เป็นไปตาม แผนที่กรมฯ ได้กำหนด

ดังนั้นการเข้าใช้งานระบบเงินอุดหนุนเพื่อการก่อสร้างประปาของเจ้าหน้าที่ท้องถิ่นจังหวัด นั้น ต้องทำการเข้าสู่ระบบ (Log In) โดยคลิกเข้าไปที่เว็บไซต์ของกรมส่งเสริมการปกครองท้องถิ่น แล้วเลือกเมนู "ระบบติดตามการก่อสร้างประปาหมู่บ้าน ปี 2551" ที่อยู่ในหมวดของบริการ อปท. ดังรูป

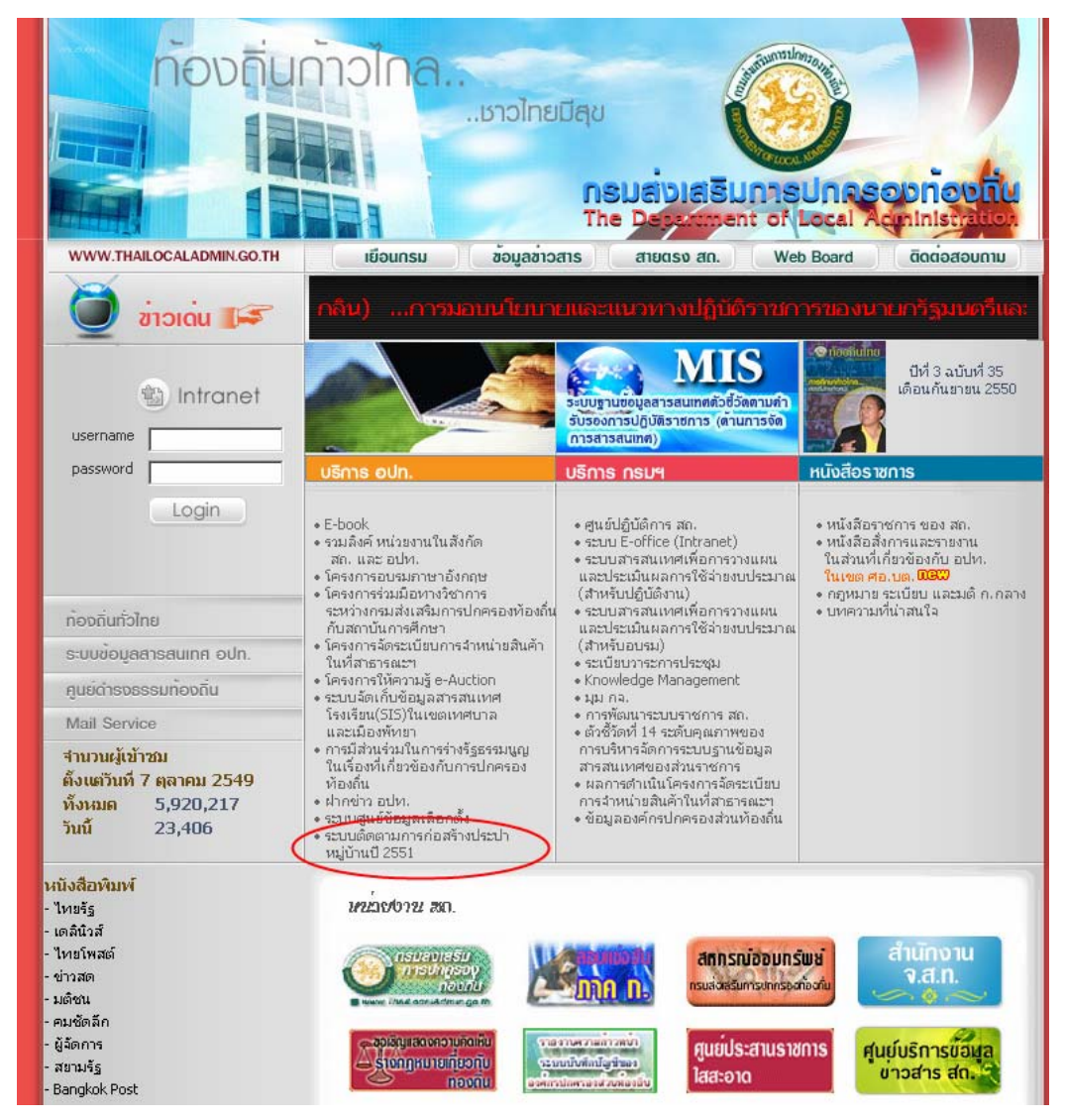

รูปแสดงการเข้าใช้งานระบบจากเว็บไซต์กรมฯ

เมื่อเข้าสู่หน้าจอระบบแล้ว จากนั้นให้ใส่ชื่อผู้ใช้ (username) และรหัสผ่าน (password) เพื่อ เข้าใช้งานระบบ (ชื่อผู้ใช้และรหัสผ่านเป็นเหมือนกัน คือ รหัสจังหวัดของท่าน เช่น กรุงเทพฯ ชื่อ ผู้ใช้ เป็น 10 และรหัสผ่านเป็น 10)

| ເບິ່ງການຮູບເຊັກະຕິດໃຫຼມາຍອາດັ່ງ         | u 2551                                |
|-----------------------------------------|---------------------------------------|
| User Login                              | Login :<br>Password :<br>ເຫັາສູ່ຈະມາມ |
| <b>:: ระบบเงิมอุค</b> หมูทเพื่อก่อสร้าง | ประปาหมู่บ้าห 2551::                  |

รูปแสดงหน้าจอ Log In เข้าสู่ระบบ

เมื่อเข้าสู่ระบบแล้ว ระบบจะแสดงโครงการที่ได้รับเงินจัดสรรเพื่อก่อสร้างระบบประปา ในกรณีที่ไม่พบโครงการที่กรมจัดสรรงบประมาณให้ในปี 2551 รบกวนให้เจ้าหน้าที่ท้องถิ่น จังหวัด เข้ามาตรวจสอบข้อมูลทุก 1 สัปดาห์ เนื่องจากกรมฯ อยู่ระหว่างทยอยจัดสรรงบประมาณ ให้ อปท. ทั้งหมดประเทศ

|                                                                                                    |                                                                                                    | ປຣະປາຫຍູ່ບ້ານ 2551                                                                                                    |                                                                           | 1      |
|----------------------------------------------------------------------------------------------------|----------------------------------------------------------------------------------------------------|----------------------------------------------------------------------------------------------------|---------------------------------------------------------------------------|--------|
| 🕥 หน้าหลัก จ.ชัยภูมิ                                                                                                    | รายงานการจัดทำแผน                                                                                                    |                                                                                                    | 💎 IJävu Password 🔘                                                        | Logout |
| <ul> <li>รายงานการดำเนินงาน 2</li> <li>รายงานการจัดทำแผน</li> <li>ชื่อโครงการที่ได้รับงบประ<br/>โครงการช่อมแชมระบบประ<br/>โครงการช่อมแชมระบบประ<br/>ระบบประปาคิวดินขนาดใหญ่<br/>ระบบประปาคิวดินขนาดใหญ่<br/>ระบบประปาคิวดินขนาดใหญ่<br/>ระบบประปาคิวดินขนาดใหญ่<br/>ระบบประปาควดนขนาดใหญ่<br/>ระบบประปายากตาลขนาดใหญ่</li> </ul> | 551<br>ระมาณ ในปี 2551<br>มีเหลัด -เลือกจังหวัด- ▼ อำเภอ -<br>1 - หมู่บ้านในนลูล (หมู่ 1) งบประมาณ<br>- หมู่บ้านหนองแห้ว,หัวตอ (3,7) งบบ<br>มาก - หมู่บ้านหนองให้ง (13) งบประมาณ<br>มาก - หมู่บ้านหนองให้ง (13) งบประมา<br>- หมู่บ้านห่าไม้ (4) งบประมาณ 3,00<br>j - หมู่บ้านหร้าชส์สมบูรณ์ (13) งบประ | -เลือกอำเภอ- ▼ หน่วยตำเนินการ<br>าณ 51,000 บาห<br>69,000 บาห<br>ประมาณ 3,000,000<br>ฉาณ 4,200,000<br>10,000<br>10,000<br>10,2,300,000<br>10,2,300,000 | <ul> <li>ดัวเลือกกรองข้อมูล</li> <li>ร -เลือกหน่วยตำเนินการ- ▼</li> </ul> |        |

รูปแสดงหน้าจอแรกของระบบ (สำนักงานท้องถิ่นจังหวัด)

#### <u>รายงานผลการดำเนินงาน</u>

เมื่อเลือกที่ "รายงานการจัดทำแผน" เป็นเมนูที่ใช้แสดงรายงานที่จำนวนโครงการการ ก่อสร้างระบบประปาในแต่ละจังหวัด เพื่อใช้ในการตรวจสอบสถานะโครงการว่าดำเนินงานอยู่ใน ขั้นใด ดังรูป

| รายงานสถานะกำเนินงานของโครงการที่ได้รับงบประมาณ 2551 |              |                             |                             |            |               |                 |                  |
|------------------------------------------------------|--------------|-----------------------------|-----------------------------|------------|---------------|-----------------|------------------|
| จังหวัด                                              | จำนวนโครงการ | การดำเนินงาน                |                             |            |               |                 |                  |
|                                                      |              | เตรียมการจัดซื้อจัด<br>จ้าง | ดำเนินงานจัดซื้อ<br>จัดจ้าง | ลงนามสัญญา | เริ่มก่อสร้าง | ตรวจรับงานเสร็จ | เบิกล่ายเสร็จ    |
| กระบั                                                | 32           | -                           | -                           | -          | -             | -               | -                |
| กาญจนบุรี                                            | 0            | -                           | -                           | -          | -             | -               | -                |
| กาพ์สินธุ์                                           | 151          | -                           | -                           | -          | -             | -               | -                |
| กำแพงเพชร                                            | 90           | -                           | -                           | -          | -             | -               | -                |
| ขอนแก่น                                              | 225          | -                           | -                           | -          | -             | -               | -                |
| ฉันหบุรี                                             | 82           | -                           | -                           | -          | -             | -               | -                |
| ฉะเชิงเทรา                                           | 109          | -                           | -                           | -          | -             | -               | -                |
| ชลบุรี                                               | 99           | -                           | -                           | -          | -             | -               | -                |
| ชัยนาท                                               | 60           | -                           | -                           | -          | -             | -               | -                |
| ชัยภูมิ                                              | 83           | -                           | -                           | -          | -             | -               | -                |
| ชุมพร                                                | 79           | -                           | -                           | -          | -             | -               | -                |
| ตรัง                                                 | 100          | -                           | -                           | -          | -             | -               | -                |
|                                                      |              |                             |                             |            |               | ข้อ             | มูล ณ 17/10/2550 |

รูปแสดงรายงานจำนวนโครงการตามสถานะการคำเนินงานของโครงการ

เมื่อต้องการดูข้อมูลรายโครงการให้คลิกที่ "จังหวัดที่ต้องการ" เพื่อเข้าดูรายละเอียด ดังรูป รายงานสถานะสาเนินงานของโครงการที่ให้รับงบประมาณ 2551 เชียงใหม่ โครงการ การดำเนินงาน

| เชียงใหม่       | โครงการ                            | การดำเนินงาน                |                             |            |               |                     |               |
|-----------------|------------------------------------|-----------------------------|-----------------------------|------------|---------------|---------------------|---------------|
|                 |                                    | เตรียมการจัด<br>ซื้อจัดจ้าง | ดำเนินงานจัด<br>ซื้อจัดจ้าง | ลงนามสัญญา | เริ่มก่อสร้าง | ตรวจรับงาน<br>เสร็จ | เบิกจ่ายเสร็จ |
| อนต.กุดเลาะ     | หมู่บ้านศาลา (หมู่ที่ 4)           | 1                           |                             |            |               |                     |               |
| ອນຫ.ກຸຫເລາະ     | หมู่บ้านโนนมะค่าง (หมู่ที่ 5)      |                             |                             |            |               |                     |               |
| อบต.โนนกอก      | หมู่บ้านเมืองกลาง (หมู่ที่ 1)      |                             |                             |            |               |                     |               |
| อบต.โนนกอก      | หมู่บ้านสระ (หมู่ที่ 6,7,8,10)     |                             |                             |            |               |                     |               |
| อบต.บ้านเดื่อ   | หมู่บ้านบึงมะนาวพัฒนา (หมู่ที่ 18) |                             |                             |            |               |                     |               |
| อบต.สระโพนทอง   | หมู่บ้านโนนฆ้อง (หมู่ที่ 2)        |                             |                             |            |               |                     |               |
| อบ.สระโพนทอง    | หมู่บ้านสัมกบ (หมู่ที่ 5,10)       |                             |                             |            |               |                     |               |
| อบต.หนองข่า     | หมู่บ้านกุดจิก (หมู่ที่ 8)         |                             |                             |            |               |                     |               |
| อบต.หนองโพนงาม  | หมู่บ้านห้วยหินลับ (หมู่ที่ 11)    |                             |                             |            |               |                     |               |
| อบต.ท่ามะไฟหวาน | หมู่บ้านท่ามะใฟหวาน (หมู่ที่ 1)    |                             |                             |            |               |                     |               |

ข้อมูล ณ 17/10/2550

รูปแสดงรายงานโครงการตามสถานะการดำเนินงานของโครงการ

ในรายงานที่แสดงนี้อาจจะมีการปรับเปลี่ยนรูปแบบการแสดงผล เมื่อเริ่มเปิดใช้งานระบบ

จริง

#### <u>การรายงานผลการดำเนินงานของอปท.</u>

ในการรายงานผลการคำเนินงานของ อปท.นั้น โดยปกติจะเป็นหน้าที่อปท. จะทำหน้าที่ รายงานผลการคำเนินงานเข้ามาสู่ระบบ เพื่อให้ทางสำนักงานท้องถิ่นจังหวัดตรวจสอบและรายงาน กลับมายังกรมฯ

แต่ในบางกรณี อปท. อาจไม่พร้อมหรือไม่สามารถทำการรายงานผลผ่านระบบได้นั้น ก็จะ ให้เจ้าหน้าที่ท้องถิ่นรายงานผลแทน โดยเจ้าหน้าที่ท้องถิ่นจะมีสิทธิที่จะสามารถทำการบันทึกหรือ แก้ไขข้อมูลที่โครงการของอปท. ได้ โดยการรายงานผลให้เลือก "โครงการที่ต้องการรายงานผล" โดยระบบจะสร้างแบบให้อัตโนมัติตามงบประมาณที่ได้รับการจัดสรร คือ ตกลงราคา, สอบราคา, และ e-Auction ดังรูป

| กรณีทกลงราคา |                                                                            |                                         |                                                                                          |  |  |  |  |
|--------------|----------------------------------------------------------------------------|-----------------------------------------|------------------------------------------------------------------------------------------|--|--|--|--|
| กดับ         | ขั้นตอนการดำเนินงาน                                                        | ระยะเวลาที่กำหนด<br>(วันที่ เดือน พ.ศ.) | สถานะการดำเนินงาน                                                                        |  |  |  |  |
|              | ขั้นเกรียมการจัดซื้อจัดจ้าง                                                |                                         |                                                                                          |  |  |  |  |
| 1            | สำรวจรูปแบบรายการโครงการที่<br>ได้รับการจัดสรรงบประมาณ                     | ภายใน 15 พ.ย. 2550                      | • ยังไม่ได้ดำเนินการตามแผน<br>of ดำเนินการแล้วเสร็จ เมื่อวันที่                          |  |  |  |  |
| 2            | จัดเตรียมเอกสารต่างๆ ที่เกี่ยวข้องให้<br>พร้อมที่จะตำเนินการจัดซื้อจัดจ้าง | กายใน 20 พ.ย. 2550                      | • ยังไม่ได้ดำเนินการตามแผน                                                               |  |  |  |  |
| 3            | รายงานขอซื้อ/ล้าง                                                          | ภายใน 22 พ.ย. 2550                      | <ul> <li>รังไม่ได้ดำเนินการตามแผน</li> <li>ดำเนินการแล้วเสร็จ เมื่อวันที่</li> </ul>     |  |  |  |  |
| 4            | ผู้บริหาร อปท. อนุมัติเจ้าหน้าที่<br>ดำเนินการ                             | ภายใน 23 พ.ย. 2550                      | <ul> <li>• ยังไม่ได้ดำเนินการตามแผน</li> <li>• ดำเนินการแล้วเสร็จ เมื่อวันที่</li> </ul> |  |  |  |  |
|              | ขั้นกำเนินงานจักซื้อจักจ้าง                                                |                                         |                                                                                          |  |  |  |  |
| 5            | ลงนามก่อหนี้ผูกพันโครงการ                                                  | ภายใน 30 พ.ย. 2550                      | <ul> <li>ขังไม่ได้ดำเนินการตามแผน</li> <li>ดำเนินการแล้วเสร็จ เมื่อวันที่</li> </ul>     |  |  |  |  |

รูปแสดงหน้าจอรายงานผลการดำเนินการ กรณีตกลงราคา

#### 🐑 รายงานผลการดำเนินงาน

|       | กรณี สอบราดา                                                                                                    |                                         |                                                                                          |  |  |  |  |
|-------|----------------------------------------------------------------------------------------------------|-----------------------------------------|------------------------------------------------------------------------------------------|--|--|--|--|
| ສຳດັບ | ขั้นตอนการดำเนินงาน                                                                                                    | ระยะเวลาที่กำหนด<br>(วันที่ เดือน พ.ศ.) | สถานะการดำเนินงาน                                                                        |  |  |  |  |
|       | ขั้นเกรียมการจัดซื้อจัดจ้าง                                                                                                    |                                         |                                                                                          |  |  |  |  |
| 1     | สำรวจรูปแบบรายการโครงการที่ได้รับ<br>การจัดสรร จัดเตรียมเอกสารต่าง ๆ ให้<br>พร้อมที่จะตำเนินการ                                                      | กายใน 15 พ.ย. 2550                      | <ul> <li>ซึ่งไม่ได้ดำเนินการตามแผน</li> <li>ดำเนินการแล้วเสร็จ เมื่อวันที่</li> </ul>    |  |  |  |  |
| 2     | รายงานขอซื้อ/ล้าง                                                                                                    | กายใน 19 พ.ย. 2550                      | <ul> <li>ซึ่งไม่ได้ดำเนินการตามแผน</li> <li>ดำเนินการแล้วเสร็จ เมื่อวันที่</li> </ul>    |  |  |  |  |
| 3     | ผู้บริหารอนุมัติให้ดำเนินการจัดซื้อจัด<br>จ้าง                                                                                                    | กายใน 20 พ.ย. 2550                      | <ul> <li>ซึ่งไม่ได้ดำเนินการตามแผน</li> <li>ตำเนินการแล้วเสร็จ เมื่อวันที่</li> </ul>    |  |  |  |  |
|       | ขั้นตำเนินงานจัดซื้อจัดจ้าง                                                                                                    |                                         |                                                                                          |  |  |  |  |
| 4     | ทำเอกสารสอบราคา                                                                                                    | กายใน 23 พ.ย. 2550                      | <ul> <li>ซึ่งไม่ได้ดำเนินการตามแผน</li> <li>ตำเนินการแล้วเสร็จ เมื่อวันที่</li> </ul>    |  |  |  |  |
| 5     | ส่งประกาศให้ผู้ค้าโดยตรง/ปณ. ไม่น้อย<br>กว่า 5 ราย + ปิดประกาศ ณ สนง.อปท.<br>พร้อมขายเอกสารตั้งแต่วันที่ประกาศ<br>(ก่อนวันเปิดซอยไม่น้อยกว่า 10 วัน) | กายใน 26 พ.ย. 2550                      | <ul> <li>• ยังไม่ได้ดำเนินการตามแผน</li> <li>C ดำเนินการแล้วเสร็จ เมื่อวันที่</li> </ul> |  |  |  |  |
| 6     | ผู้ค้าผนึกซองส่ง อปท. (ก่อนวันเปิดซอง<br>"ไม่น้อยกว่า 10 วัน)                                                                                        | กายใน 4 ธ.ค. 2550<br>                   | <ul> <li>ซึ่งไม่ได้ดำเนินการตามแผน</li> <li>ดำเนินการแล้วเสร็จ เมื่อวันที่</li> </ul>    |  |  |  |  |
| 7     | เจ้าหน้าที่รับชอง ไม่เปิดชอง                                                                                                    | กายใน 4 ธ.ค. 2550                       | <ul> <li>• ยังไม่ได้ดำเนินการตามแผน</li> <li>• ดำเนินการแล้วเสร็จ เมื่อวันที่</li> </ul> |  |  |  |  |
| 8     | คกก. เปิดชองตรวจสอบตามลำดับ                                                                                                    | กายใน 7 ธ.ค. 2550                       | ๋ • ยังไม่ได้ดำเนินการตามแผน<br>C ดำเนินการแล้วเสร็จ เมื่อวันที่                         |  |  |  |  |
| 9     | ผู้บริหารอปท. พิจารณาผลการเปิดซอง                                                                                                    | กายใน 11 ธ.ค. 2550                      | <ul> <li>• ยังไม่ได้ดำเนินการตามแผน</li> <li>• ตำเนินการแล้วเสร็จ เมื่อวันที่</li> </ul> |  |  |  |  |
| 10    | เรียกผู้ค้ามาทำสัญญา                                                                                                    | กายใน 12 ธ.ค. 2550                      | <ul> <li>ซึ่งไม่ได้ดำเนินการตามแผน</li> <li>ตำเนินการแล้วเสร็จ เมื่อวันที่</li> </ul>    |  |  |  |  |
| 11    | ลงนามในสัญญา                                                                                                    | กายใน 21 ธ.ค. 2550                      | <ul> <li>• ยังไม่ได้ดำเนินการตามแผน</li> <li>• ดำเนินการแล้วเสร็จ เมื่อวันที่</li> </ul> |  |  |  |  |
|       |                                                                                                    | บันทึก                                  |                                                                                          |  |  |  |  |

รูปแสดงหน้าจอรายงานผลการดำเนินการ กรณีสอบรากา

#### 🐑 รายงานผลการดำเนินงาน

|       | กรณี e-Auction                                                                                                    |                                         |                                                                                          |  |  |  |  |
|-------|----------------------------------------------------------------------------------------------------|-----------------------------------------|------------------------------------------------------------------------------------------|--|--|--|--|
| สำดับ | ขั้นตอนการดำเนินงาน                                                                                                    | ระยะเวลาที่กำหนด<br>(วันที่ เดือน พ.ศ.) | สถานะการดำเนินงาน                                                                        |  |  |  |  |
|       | ขั้นเครียมการจัดซื้อจัดจ้าง                                                                                                   |                                         |                                                                                          |  |  |  |  |
| 1     | สำรวจรูปแบบรายการโครงการที่ได้รับ<br>การจัดสรร จัดเตรียมเอกสารต่าง ๆ ให้<br>พร้อมที่จะดำเนินการ                               | กายใน 9 พ.ย. 2550                       | <ul> <li>ซึ่งไม่ได้ดำเนินการตามแผน</li> <li>ดำเนินการแล้วเสร็จ เมื่อวันที่</li> </ul>    |  |  |  |  |
| 2     | ติดต่อตลาดกลางอิเล็กทรอนิกส์ พร้อม<br>ทำรายงานการขออนุมัติดำเนินการ                                                           | กายใน 9 พ.ย. 2550                       | <ul> <li>ยังไม่ได้ดำเนินการตามแผน</li> <li>ดำเนินการแล้วเสร็จ เมื่อวันที่</li> </ul>     |  |  |  |  |
| 3     | ผู้บริหารอนุมัติให้ดำเนินการ e-Auction                                                                                        | ภายใน 12 พ.ย. 2550                      | <ul> <li>ยังไม่ได้ดำเนินการตามแผน</li> <li>ดำเนินการแล้วเสร็จ เมื่อวันที่</li> </ul>     |  |  |  |  |
|       | ขั้นดำเนินงานจักซื้อจักจ้าง                                                                                                   |                                         |                                                                                          |  |  |  |  |
| 4     | ปิดประกาศเชิญชวน ณ ที่ห่าการและเผย<br>แพร่ใน www.gprocurement.go.th<br>และเว็บไซด์ของอปห. (ถ้ามี) ไม่น้อย<br>กว่า 7 วันห่าการ | กายใน 13 พ.ย. 2550                      | <ul> <li>• ยังไม่ได้ดำเนินการตามแผน</li> <li>• ดำเนินการแล้วเสร็จ เมื่อวันที่</li> </ul> |  |  |  |  |
| 5     | ขายแบบไม่น้อยกว่า 7 วันหาการ นับแต่<br>วันประกาศ                                                                              | ภายใน 13 พ.ย. 2550                      | <ul> <li>• ยังไม่ได้ดำเนินการตามแผน</li> <li>• ดำเนินการแล้วเสร็จ เมื่อวันที่</li> </ul> |  |  |  |  |
| 6     | รับข้อเสนอของผู้ค้าห่างจากวันสุดท้าย<br>ของการขายไม่น้อยกว่า 5 วันหาการ                                                       | กายใน 29 พ.ย. 2550                      | <ul> <li>ซึ่งไม่ได้ดำเนินการตามแผน</li> <li>ดำเนินการแล้วเสร็จ เมื่อวันที่</li> </ul>    |  |  |  |  |
| 7     | คัดเลือกผู้ค้าและประกาศรายชื่อผู้ผ่าน<br>การคัดเลือก ณ ที่ทำการและเว็บไซต์                                                    | กายใน 3 ธ.ค. 2550                       | <ul> <li>ซึ่งไม่ได้ดำเนินการตามแผน</li> <li>ดำเนินการแล้วเสร็จ เมื่อวันที่</li> </ul>    |  |  |  |  |
| 8     | ตลาดกลางจัดอบรมผู้ที่ผ่านการคัดเลือก<br>ตามวันที่ระบุในประกาศ (ตกลงกับตลาด<br>กลาง)                                           | กายใน 7 ธ.ค. 2550                       | <ul> <li>ซึ่งไม่ได้ดำเนินการตามแผน</li> <li>ดำเนินการแล้วเสร็จ เมื่อวันที่</li> </ul>    |  |  |  |  |
| 9     | ดำเนินการประมูลตามวันที่กำหนดใน<br>ประกาศ (ตกลงกับตลาดกลาง)                                                                   | ภายใน 14 ธ.ค. 2550                      | <ul> <li>ซึ่งไม่ได้ดำเนินการตามแผน</li> <li>ดำเนินการแล้วเสร็จ เมื่อวันที่</li> </ul>    |  |  |  |  |
| 10    | คกก. e-Auction สรุปผลการประมูล<br>เสนอผู้บริหาร                                                                               | ภายใน 18 ธ.ค. 2550                      | <ul> <li>• ยังไม่ได้ดำเนินการตามแผน</li> <li>• ดำเนินการแล้วเสร็จ เมื่อวันที่</li> </ul> |  |  |  |  |
| 11    | ผู้บริหารอปท. พิจารณาผลการประมูล                                                                                              | กายใน 19 ธ.ค. 2550                      | <ul> <li>• ยังไม่ได้ดำเนินการตามแผน</li> <li>• ดำเนินการแล้วเสร็จ เมื่อวันที่</li> </ul> |  |  |  |  |
| 12    | ลงนามในสัญญา                                                                                                    | กาชใน 28 ธ.ค. 2550                      | <ul> <li>• ยังไม่ได้ดำเนินการตามแผน</li> <li>• ดำเนินการแล้วเสร็จ เมื่อวันที่</li> </ul> |  |  |  |  |
|       |                                                                                                    | บันทัก                                  |                                                                                          |  |  |  |  |

รูปแสดงหน้าจอรายงานผลการดำเนินการ กรณี e-Auction

ในการรายงานผลการคำเนินงานให้รายงานเมื่อได้ทำตามแผนเสร็จเรียบร้อยแล้ว โดยใน ช่องรายงานจะเป็นปฏิทินเพื่อให้เลือกวันที่คำเนินการเสร็จลงในระบบ เมื่อรายงานผลในขั้นลงนามในสัญญาแล้ว ให้ทำการใส่รายละเอียดโดยไปที่เมนู "ลงนาม สัญญาโครงการ" แล้วทำการใส่ข้อมูลตามรายละเอียดดังรูป

| 反 ลงนามสัญญาโครงการ    |                                      |
|------------------------|--------------------------------------|
| งบประมาณกามโครงการ :   | 2,100,000.00 ארט                     |
| ชื่อคู่สัญญา :         |                                      |
| วงเงินกามสัญญา :       | וויט                                 |
| วิธีการจัดซื้อจัดจ้าง: | e-Auction                            |
| วันที่เริ่มสัญญา :     |                                      |
| วันที่สิ้นสุดสัญญา :   |                                      |
| ระยะเวลาการกำเนินงาน : | า้น วัน                              |
| งวดการส่งงาน :         | 1                                    |
|                        | งวดที่ จำนวนเงิน (บาท) กำหนดการเสร็จ |
|                        | งวดที่ 1                             |
|                        | บันทึก                               |

รูปแสดงหน้าจอลงนามสัญญาโครงการ

ในงวดการส่งงานระบบจะให้เลือกจำนวนงวดงานก่อนที่จะบันทึก ซึ่งระบบจะสร้างช่อง ในการบันทึกข้อมูลให้โดยอัติโนมัติตามงวดงานที่เลือก จากนั้นให้ใส่จำนวนเงิน และกำหนดการ ส่งงานในแต่ละงวด แล้วทำการกดปุ่ม "บันทึก" เพื่อบันทึกข้อมูล เมื่อทำการเลือกจำนวนงวดการส่งงานเรียบร้อยแล้ว ระบบจะแสดงแบบบันทึกตามจำนวน งวดงานที่ใส่ หลังจากนั้นเมื่อมีการเบิกจ่ายเงิน ที่เมนู "เบิกจ่ายงบประมาณ" แล้วทำการใส่ รายละเอียดการเบิกจ่ายเงิน ดังรูป

| อารเบิกร       | )การเบิกจ่ายงบประมาณ                                                                                                    |                        |                            |          |  |  |  |
|----------------|----------------------------------------------------------------------------------------------------|------------------------|----------------------------|----------|--|--|--|
|                | ชื่อคู่สัญญ                                                                                                    | า บริษัท ไทยก่อสร้างปร | ะปา จำกัด                  |          |  |  |  |
|                | วงเงินตามสัญญา                                                                                                    | : 2,000,000.00         |                            |          |  |  |  |
| ວັນ            | เที่ผู้รับจ้างเริ่มกำเนินงาเ                                                                                            |                        | (ภายในวันที่ 28 ธ.ค. 2550) |          |  |  |  |
| u              | ปอร์เซ็นต์การตำเนินงาน                                                                                                  | : 0% 🔽                 |                            |          |  |  |  |
| งวดที่         | จำนวนเงิน (บาท)                                                                                                    | กำหนดการเสร็จ          | วันที่เสร็จ                | เบิกล่าย |  |  |  |
| งวดที่ 1       | 1,000,000.00                                                                                                    | 01/04/2551             |                            | 0.00     |  |  |  |
| งวดที่ 2       | 1,000,000.00                                                                                                    | 01/07/2551             |                            | 0.00     |  |  |  |
| (ศาษา          | ครวจรับงานงวกสุกท้าย :<br>(ศาพนกภายใน 15 ส.ค. 2551)<br>◯ิดำเนินการแล้วเสร็จ เมื่อวันที่                                 |                        |                            |          |  |  |  |
| เบิกจ<br>(ศาหา | เบิกจ่ายงบประมาณแล้วเสร็จ : 💿 ยังไม่ได้ดำเนินการตามแผน<br>(กำหงดภายใง 15 ก.ย. 2551)<br>C ดำเนินการแล้วเสร็จ เมื่อวันที่ |                        |                            |          |  |  |  |
|                | บันทึก                                                                                                    |                        |                            |          |  |  |  |

รูปแสดงหน้าจอเบิกจ่ายงบประมาณ

โดยการบันทึกการเบิกจ่ายนั้น จะต้องทำการรายงานวันที่ผู้รับจ้างเริ่มดำเนินงาน, วันที่ ตรวจรับงานงวดสุดท้าย, วันที่อปท.เบิกจ่ายงบประมาณแล้วเสร็จ รวมถึงวันที่ท้องถิ่นจังหวัดเบิก จ่ายเงินในแต่ละงวดให้กับอปท.